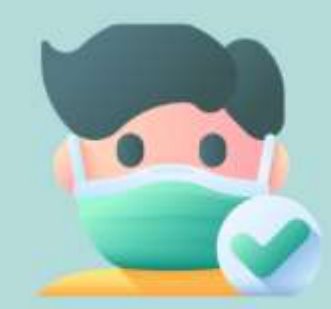

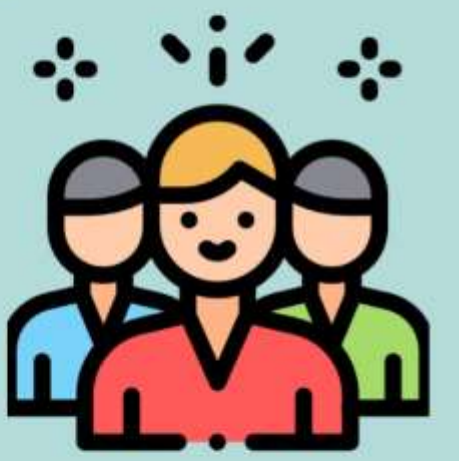

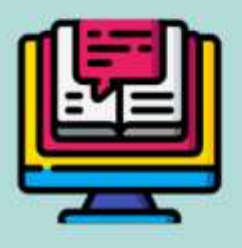

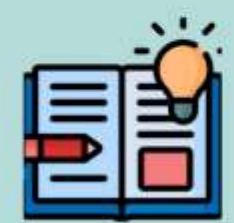

# การจัดการความรู้ (KM) สู่การปฏิบัติงาน การใช้งาน MICROSOFT OFFICE WORD 2016

น.ส.มรรษสิณีช์ สวัสดี เจ้าหน้าที่บริหารงานทั่วไป

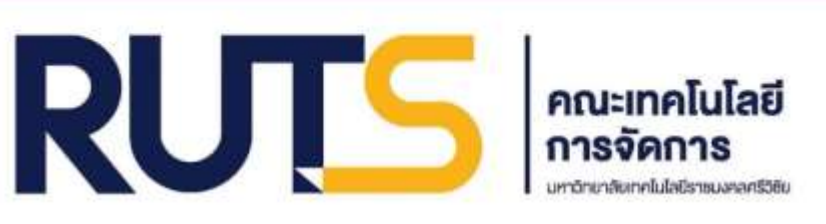

HTTP://MT.RMUTSV.AC.TH/

คณะเทคโนโลยีการจัดการ มหาวิทยาลัยเทคโนโลยีราชมงคลศรีวิชัย วิทยาเขตนครศรีธรรมราช

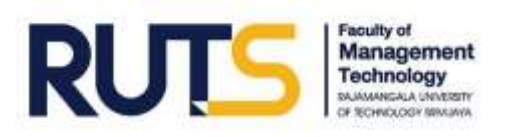

## คำนำ

เอกสารฉบับนี้จัดทำขึ้นโดยมีวัตถุประสงค์เพื่อเป็นการถ่ายทอดองค์ความรู้และแบ่งปันแลกเปลี่ยนเรียนรู้ ไปสู่การปฏิบัติงาน ทั้งนี้ ได้สรุปเนื้อหาจากประสบการณ์การปฏิบัติงาน ร่วมกับองค์ความรู้ที่ได้รับจากการฝึกอบรม ด้านสารสนเทศในหลักสูตร "Microsoft Office Word 2016" จัดโดยสำนักงานคณะกรรมการข้าราชการพลเรือน ซึ่ง เป็นการพัฒนาทางไกลด้วยระบบอิเล็กทอนิกส์ (HRD: e-Learning) ผู้จัดทำได้เรียนเสร็จสิ้นครบถ้วนตามหลักสูตรและ ได้รับประกาศนียบัตรเมื่อวันที่ 19 มิถุนายน 2563

ขอขอบพระคุณผู้บริหาร คณาจารย์ ตลอดจนเพื่อนร่วมงาน สังกัดคณะเทคโนโลยีการจัดการ มหาวิทยาลัย เทคโนโลยีราชมงคลศรีวิชัย วิทยาเขตนครศรีธรรมราชเป็นอย่างสูง ในการให้คำแนะนำ ข้อเสนอแนะต่าง ๆ เพื่อพัฒนาการทำงานตลอดระยะเวลาที่ผ่านมา ผู้จัดทำหวังว่าเอกสารฉบับนี้จะเป็นประโยชน์ต่อผู้ที่นำไปใช้ให้เกิด ผลสัมฤทธิ์ตามความคาดหวัง

> ผู้จัดทำ นางสาวมรรษสิณีซ์ สวัสดี 17 ธันวาคม 2563

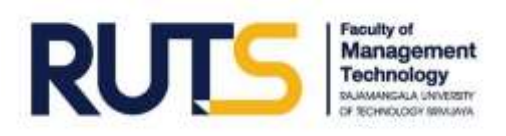

### สารบัญ

|                                           | หน้า |
|-------------------------------------------|------|
| การใช้งาน Microsoft Office Word 2016      |      |
| บทที่ 1 การจัดตัวอักษร                    | 1    |
| บทที่ 2 การใส่หมายเลขหน้า                 | 2    |
| บทที่ 3 การทำสารบัญอัตโนมัติ              | 11   |
| บทที่ 4 การทำคู่มือเอกสาร                 | 14   |
| บทที่ 5 Mail Merge                        | 18   |
| บทที่ 6 การเพิ่ม Object พิเศษ             | 23   |
| บทที่ 7 ความสามารถพิเศษของ Microsoft Word | 25   |

#### ภาคผนวก

- ประกาศนียบัตรเพื่อแสดงว่าได้ผ่านการพัฒนาทางไกลด้วยระบบอิเล็กทรอนิกส์ (HRD: e-Learning) หลักสูตร "Microsoft Office Word 2016"

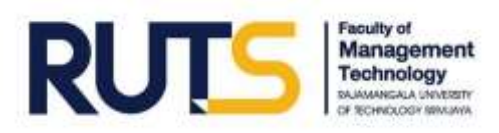

## บทที่ 1 การจัดตัวอักษร

#### การจัดตัวอักษรโดยใช้คีย์ลัด

- Ctrl + ] หรือ Ctrl + Shift + > หมายถึง ปรับขนาดตัวอักษรให้ใหญ่ขึ้น (คลุมเลือกคำที่ต้องการก่อน)
- Ctrl + [ หรือ Ctrl + Shift + >
   หมายถึง ปรับขนาดตัวอักษรให้ใหญ่ขึ้น (คลุมเลือกคำที่ต้องการก่อน)
- 3. Ctrl + B หมายถึง ปรับตัวอักษรให้หนา (คลุมเลือกคำที่ต้องการก่อน)
- 4. Ctrl + I หมายถึง ปรับตัวอักษรให้เอียง (คลุมเลือกคำที่ต้องการก่อน)
- 5. Ctrl + U หมายถึง ปรับตัวอักษรให้มีเส้นใต้ (คลุมเลือกคำที่ต้องการก่อน)
- Ctrl + L หมายถึง จัดข้อความให้ชิดซ้าย
- 7. Ctrl + R หมายถึง จัดข้อความให้ชิดขวา
- 8. Ctrl + E หมายถึง จัดข้อความให้กึ่งกลาง
- 9. Ctrl + enter หมายถึง การขึ้นหน้าใหม่เอกสาร หรือการแบ่งส่วนหน้า (วางเมาส์ไว้หน้าข้อความที่ต้องการ ขึ้นหน้าใหม่ก่อน)

#### Tips แนะนำ

- วิธีการทำงานร่วมกับบุคคลอื่น ทำได้โดย → กดปุ่ม "แชร์" (Share) ซึ่งอยู่มุมบนขวาของแถบเมนู
- ถ้าต้องการให้แผ่นงานแสดงไม้บรรทัด ทำได้โดย → คลิกเมนู "มุมมอง" → คลิกเลือก " 🗹 ไม้บรรทัด"

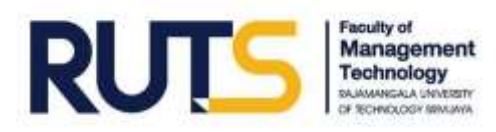

## บทที่ 2 การใส่หมายเลขหน้า

<mark>การใส่หมายเลขหน้า</mark> ทำได้โดย

- 1. คลิกเมนู "แทรก" (Insert)
- 2. คลิก "หมายเลขหน้า"
- 3. เลือกการจัดวางตำแหน่งเลขหน้าและการจัดรูปแบบหมายเลขหน้า

กรณีที่ไม่ต้องการใส่หมายเลขหน้าในบางหน้า

เช่น หน้าคำนำ, หน้าสารบัญ เป็นต้น ทำได้โดย

- 1. ดับเบิ้ลคลิกเลือกพื้นที่หัวกระดาษที่ใส่หมายเลขหน้าแล้ว
- 2. คลิกเลือก " 🗹 หน้าแรกต่างกัน"

| 商口 5· 6 日 # :                                                                                                    | Document] - Wind                                                                                               | 1                                                                                                    |                                                               |                                                                                                    |   |
|----------------------------------------------------------------------------------------------------|----------------------------------------------------------------------------------------------------|----------------------------------------------------------------------------------------------------|---------------------------------------------------------------|----------------------------------------------------------------------------------------------------|---|
|                                                                                                    | and a second second second second second second second second second second second second second second second | 4-806-10                                                                                                    | TATION CONTRACTOR                                             |                                                                                                    |   |
| n fin internet internet intern | no pine pine<br>adal more destare destare                                                                      | มมมา เประวาท<br>มา<br>  พร่างเสราร์สาวกับ<br>  พร่างเสราร์สาวกับ<br>  พร่างเสราร์สาวกับ<br>  พร่างเสราร์<br>  พร่างเสราร์ | นายม<br>เท้กระทรายไป<br>เก้กระทรายใน<br>อาจักระบริเทศ<br>เกิล | anc 125 tea : Eximple to the former to the former to the f |   |
| 12 I                                                                                                    | 2 1 6 1 2 1 4 5 6 7 1 8                                                                                        | หม่ายระหว่างช่น                                                                                                    | 2 0 H                                                         |                                                                                                    |   |
|                                                                                                    |                                                                                                    | ง่าให้หม้ายหมือหม่ายส                                                                                                    |                                                               |                                                                                                    |   |
|                                                                                                    |                                                                                                    | สามารรมกลางสามอกสาร<br>ส่วนใหญ่อยองสุน                                                                                    | 1                                                             |                                                                                                    |   |
| -                                                                                                    |                                                                                                    | 👔 ขอกฉันเหียงอื่น                                                                                                    | 1                                                             |                                                                                                    | 2 |
|                                                                                                    | Arrane                                                                                                    |                                                                                                    | -                                                             | ก้องหมาย                                                                                                    |   |
|                                                                                                    |                                                                                                    |                                                                                                    |                                                               |                                                                                                    |   |
| -                                                                                                    |                                                                                                    |                                                                                                    |                                                               |                                                                                                    |   |
|                                                                                                    |                                                                                                    |                                                                                                    |                                                               |                                                                                                    |   |
|                                                                                                    |                                                                                                    |                                                                                                    |                                                               |                                                                                                    |   |
|                                                                                                    |                                                                                                    |                                                                                                    |                                                               |                                                                                                    |   |
| 6 - 110                                                                                                    |                                                                                                    |                                                                                                    |                                                               |                                                                                                    |   |
| • 1949                                                                                                    |                                                                                                    |                                                                                                    |                                                               |                                                                                                    |   |
| <b>R</b><br>(11)                                                                                                    |                                                                                                    |                                                                                                    |                                                               |                                                                                                    |   |
| 10                                                                                                    |                                                                                                    |                                                                                                    |                                                               |                                                                                                    |   |
| 11-                                                                                                    |                                                                                                    |                                                                                                    |                                                               |                                                                                                    |   |
| 4                                                                                                    |                                                                                                    |                                                                                                    |                                                               |                                                                                                    |   |
| a                                                                                                    |                                                                                                    |                                                                                                    |                                                               |                                                                                                    |   |
| <b>T</b>                                                                                                    |                                                                                                    |                                                                                                    |                                                               |                                                                                                    |   |
| 51                                                                                                    |                                                                                                    |                                                                                                    |                                                               |                                                                                                    |   |
| 1.0                                                                                                    |                                                                                                    |                                                                                                    |                                                               |                                                                                                    |   |
| 1.5                                                                                                    |                                                                                                    |                                                                                                    |                                                               |                                                                                                    |   |

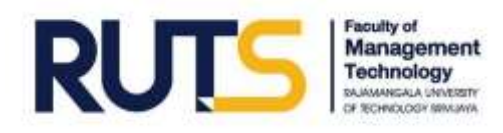

- 3. หมายเลขหน้า 1 จะหายไป
- 4. คลิก "หมายเลขหน้า"
- 5. คลิก "จัดรูปแบบหมายเลขหน้า"
- 6. คลิกเลือก "เริ่มที่ 0"
- 7. คลิก "ตกลง"

| ■ 5 0 0 0 0 =                                                                                                    | Document's Word Infection                                                                                                    | ment warm for more the                          |
|----------------------------------------------------------------------------------------------------|----------------------------------------------------------------------------------------------------|-------------------------------------------------|
| with minut anna survey will make the                                                                                                    | mailede manimentarie Mis queen doPOF10                                                                                                    | LEAT MARY                                       |
| n erne einer fall dage deabtres plane plane                                                                                                    | andressen and a standard and a standard and a stand | namenenilean.<br>manenenilean.<br>nahenenilean. |
| determined of algorithms in the                                                                                                    | améres didan                                                                                                    | elunia De                                       |
| <ul> <li>Bernandi +</li> </ul>                                                                                                    |                                                                                                    | 1 1 1 1 1 1 1 1 1 1 1 1 1 1 1 1 1 1 1           |
| C E epiconeria i                                                                                                    |                                                                                                    |                                                 |
| () frankelingth +                                                                                                    | 3                                                                                                    | 21                                              |
| - 5 B separate                                                                                                    | 0                                                                                                    | 1                                               |
| imagenerative     imagenerative     imagene | 6                                                                                                    |                                                 |

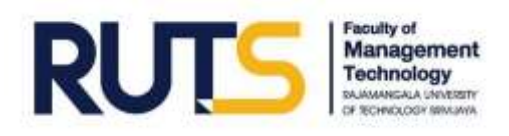

#### กรณีที่ไม่ต้องการใส่หมายเลขหน้าในบางหน้า (ต่อ)

เช่น หน้าบทที่ 2, หน้าภาคผนวก เป็นต้น ทำได้โดย

- 1. ดับเบิ้ลคลิกเลือกพื้นที่หัวกระดาษที่ใส่หมายเลขหน้าแล้ว
- 2. คลิกเมนูเลือก "เค้าโครง"
- 3. คลิกที่ลูกศรเพื่อเข้าสู่การตั้งค่าหน้ากระดาษ (Page setup)
- 4. คลิกเลือก "นำไปใช้กับ : จุดนี้เป็นต้นไป"
- 5. คลิก "ตกลง"

| B                                                                                                    | 5- C            | ) ≏                             |           |                                                                | _                         | 1                                            |                                                                |                             |         |              |
|----------------------------------------------------------------------------------------------------|-----------------|---------------------------------|-----------|----------------------------------------------------------------|---------------------------|----------------------------------------------|----------------------------------------------------------------|-----------------------------|---------|--------------|
| ไฟล์                                                                                                    | หน้าเ           | เรก                             | แทรก      | ออกแบบ                                                         | เค้าโครง                  | การอ้างอิง                                   | การส่งจดหมาย                                                   | ຄື                          | ท์ททอง  | รธใ          |
| ระยะ<br>ขอบ *                                                                                                    | การวาง<br>ผนว * | ยนาด<br>ขังค่าหรื<br>ตั้งค่าหรื | คอลัมน์   | '่ ตัวแบ่ง ▼<br>รู้:⊡ิ หมายเลข<br>bc <sup>2-</sup> การใส่ยัติ≀ | บรรห้ด∗<br>กังค์∗<br>2 เร | การเยื่อง<br>●≣ ซ้าย: 0 ซม.<br>≣⊛ ขวา: 0 ซม. | ระยะห่าง<br>↑ == ก่อน:<br>↓ == หล้ง:<br>ข่อหน้า                | 0 pt<br>10 pt               | 4 + 4 + | ตำแหน่ง<br>* |
| 13 · 1 · 12 · 1 · 11 · 1 · 10 · 1 · 9 · 1 · 8 · 1 · 7 · 1 · 6 · 1 · 5 · 1 · 4 · 1 · 3 · 1 · 2 · 1 · 1 · 1 · 1 · 1 · 1 · 2 · 1 · 2 |                 |                                 | ו ועמה זו |                                                                |                           |                                              | อุณิมม์ขบสังที่ดุ<br>หรือ<br>ลองตราลดูตัวเลื<br>จัดรูปแบบหน้าฟ | ณต้องการ<br>อุกการ<br>ไงหมด |         |              |

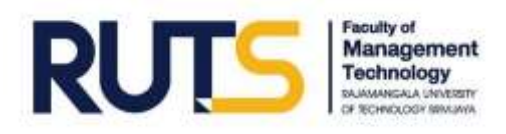

#### **กรณีที่ต้องการให้หมายเลขหน้าที่ 2 เริ่มต้นที่เอกสารหน้าแรก** ทำได้โดย

(ไม่ต้องคลิกเลือก "🗹 หน้าแรกต่างกัน")

- 1. วางเมาส์ไว้บนตัวอักษรสุดท้ายของหน้าที่ 1
- 2. คลิกเมนู "เค้าโครง"
- 3. คลิก "ตัวแบ่ง"
- 4. คลิกเลือกตัวแบ่งส่วน "หน้าถัดไป"

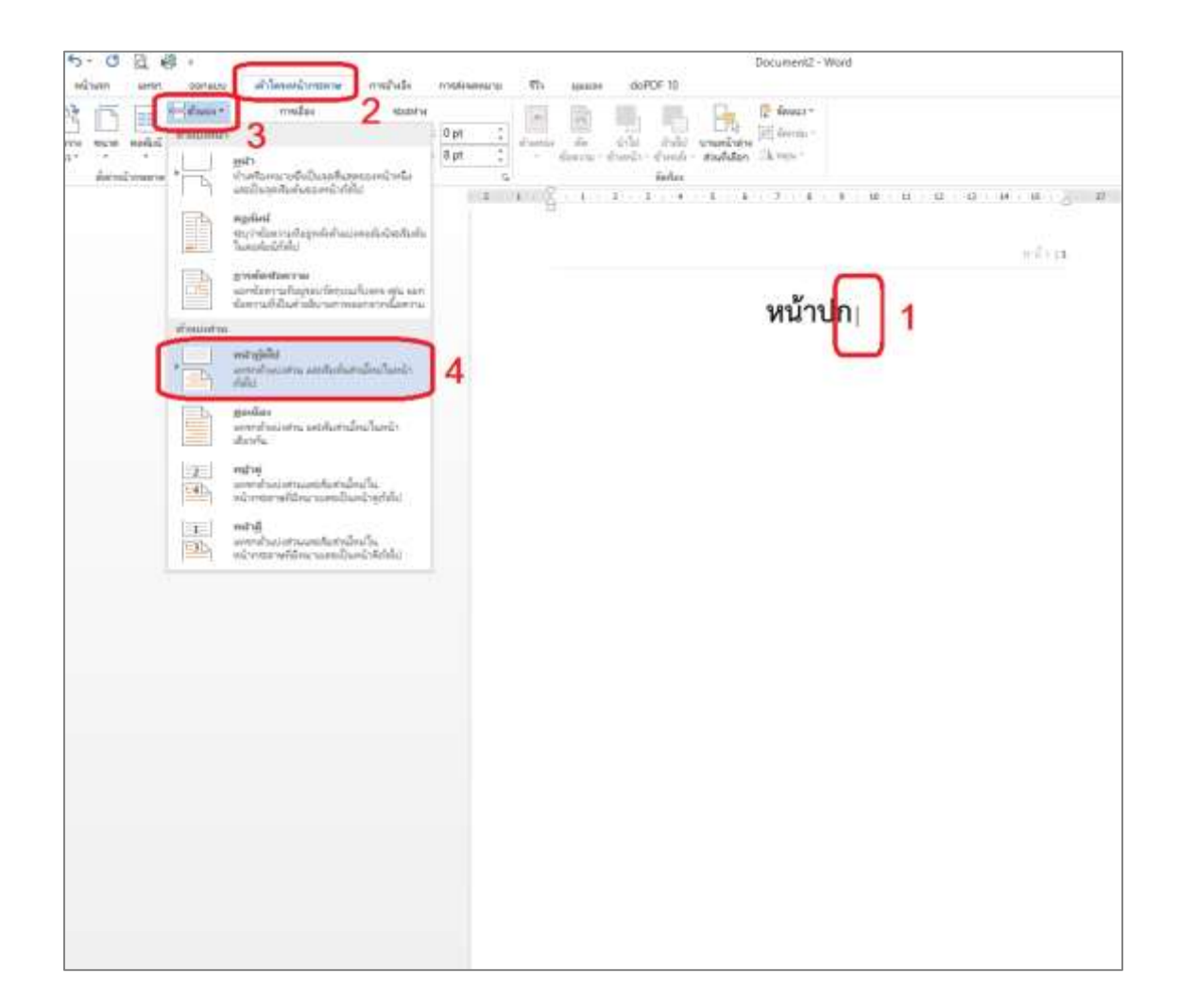

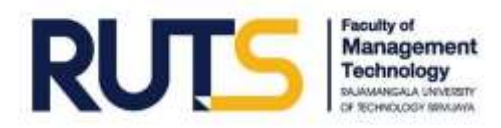

- 5. ดับเบิลคลิกที่พื้นที่หัวกระดาษหมายเลขหน้า 2
- 6. คลิก "ลิงค์ไปก่อนหน้า" เพียง 1 ครั้ง เพื่อยกเลิกไม่ให้มีการลิงค์ไปหน้าก่อนหน้า

| Document2 - Ware                    | á                                | alogs/manasalum      |                     |                  |             |                                       |
|-------------------------------------|----------------------------------|----------------------|---------------------|------------------|-------------|---------------------------------------|
| laundersame mahuta makanan          | rm 471 apaster doPOF 10          | Danwurs              |                     |                  |             |                                       |
|                                     | ท่อนหนึ่ง 🗌 หนึ่งอองท่างกัน      | 🔚 สำหรัดสามหารสำหรัด | 125 cm 🙏            | ×                |             |                                       |
| nau gulerne gulerne skillerte under | ส์เส้น) 🗌 หน้าสุนสรณีาสีสร้างที่ | u 🔤 damentendaar     | 4 1.25 cs. 🕴        | Bayhneara        |             |                                       |
| Examine's written DALego .          | tununsunci 2 unicorcularici      | al anti-arron canada |                     | erranovina<br>Sa |             |                                       |
|                                     | 6                                | 1                    | 1 1 1 1             | 2.1.2.4          | 1.1.1.7.2.1 | 10 - 11 - 12 - 14 - 12 - 10 - 10 - 10 |
|                                     |                                  |                      | -                   |                  |             |                                       |
|                                     |                                  | 1411                 |                     |                  | 5           | - 6112                                |
| TROUGH STATE                        |                                  |                      |                     | 17-              |             |                                       |
| 42019367W-8794-1-                   | หน้าปก                           |                      | Warmenter Allin Co. |                  |             |                                       |
|                                     |                                  |                      | No.                 |                  |             |                                       |
|                                     |                                  |                      |                     |                  |             |                                       |
|                                     |                                  |                      | _                   |                  |             |                                       |
|                                     |                                  |                      |                     |                  |             |                                       |
|                                     |                                  |                      |                     |                  |             |                                       |
|                                     |                                  |                      |                     |                  |             |                                       |
|                                     |                                  |                      |                     |                  |             |                                       |
|                                     |                                  |                      |                     |                  |             |                                       |
|                                     |                                  |                      |                     |                  |             |                                       |
|                                     |                                  |                      |                     |                  |             |                                       |
|                                     |                                  |                      |                     |                  |             |                                       |
|                                     |                                  |                      |                     |                  |             |                                       |
|                                     |                                  |                      |                     |                  |             |                                       |
|                                     |                                  |                      |                     |                  |             |                                       |
|                                     |                                  |                      |                     |                  |             |                                       |
|                                     |                                  |                      |                     |                  |             |                                       |
|                                     |                                  |                      |                     |                  |             |                                       |
|                                     |                                  |                      |                     |                  |             |                                       |
|                                     |                                  |                      |                     |                  |             |                                       |
|                                     |                                  |                      |                     |                  |             |                                       |
|                                     |                                  |                      |                     |                  |             |                                       |
| duran mul-                          |                                  | 1                    | สำนาจสมาย สำหรั     |                  |             | งประเภรณาน้ำ                          |
|                                     |                                  |                      |                     |                  |             |                                       |
|                                     |                                  |                      |                     |                  |             |                                       |

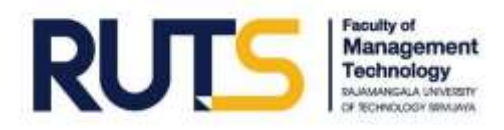

- 7. วางเมาส์บนพื้นที่ส่วนใดก็ได้ของกระดาษหน้าที่ 1
- 8. คลิกเมนู "แทรก"
- 9. คลิก "หมายเลขหน้า"
- 10. คลิก "เอาหมายเลขหน้าออก"

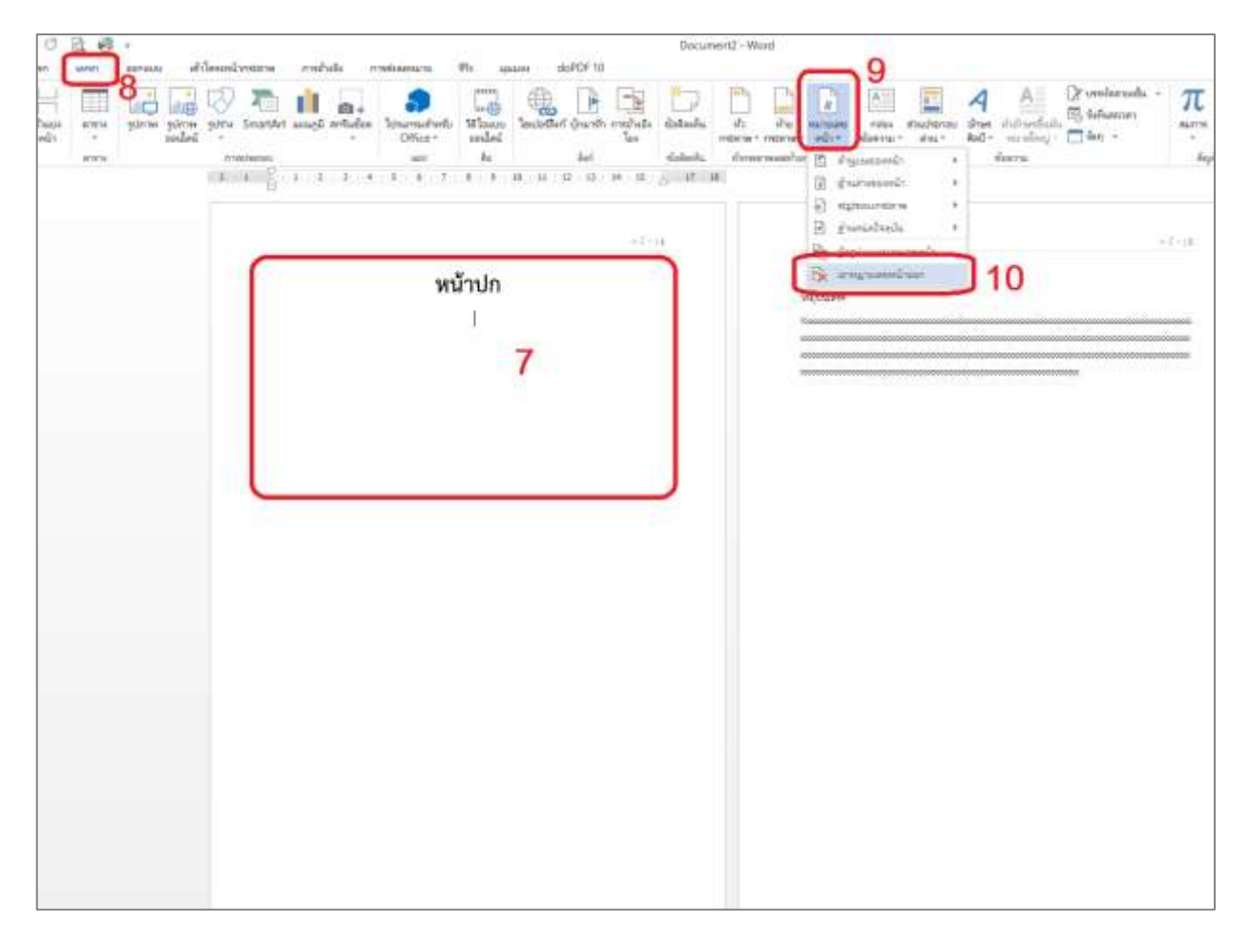

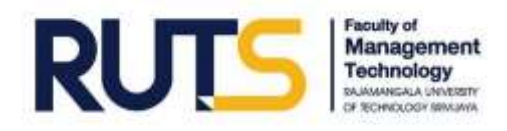

- 11. วางเมาส์บนพื้นที่ส่วนใดก็ได้ของกระดาษหน้าที่ 2
- 12. คลิกเมนู "แทรก"
- 13. คลิก "หมายเลขหน้า"
- 14. คลิก "จัดรูปแบบหมายเลขหน้า"
- 15. คลิกเลือก "เริ่มที่: 1" เพื่อกำหนดหมายเลขหน้าที่เราต้องการ

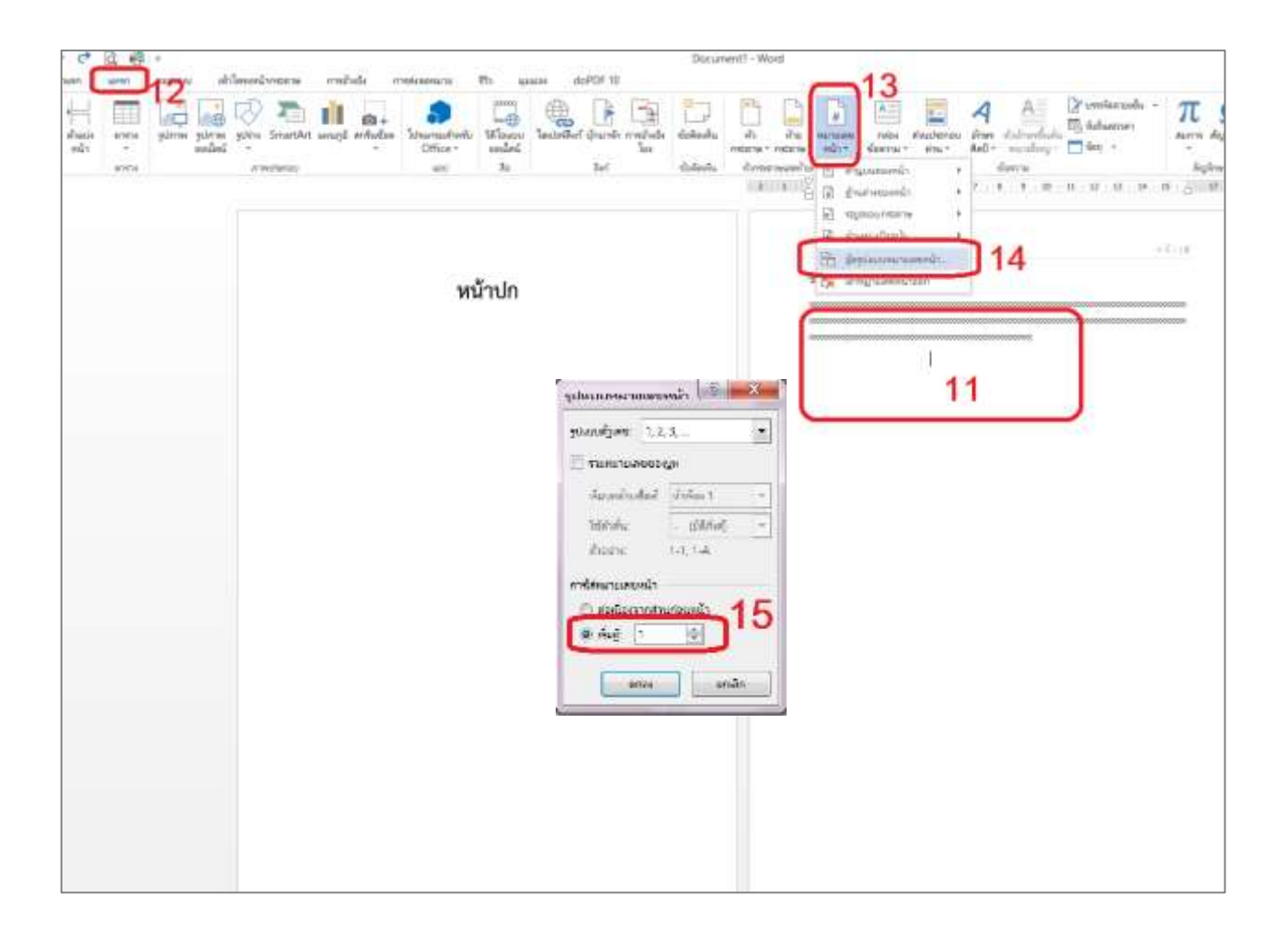

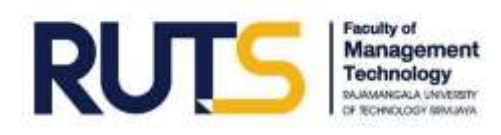

#### Tips แนะนำ

- การเข้าถึงเอกสารโดยใช้ปุ่มคีย์ลัด
  - 1. Ctrl + Home หมายถึง เลื่อนไปที่เอกสารหน้าแรก
  - 2. Ctrl + End หมายถึง เลื่อนไปที่เอกสารหน้าสุดท้าย
- กรณีต้องการสร้างเอกสารแนวนอนในหน้าถัดไป ทำได้โดย วางเมาส์ไว้บนหน้าที่ต้องการก่อน
  - 1. คลิกเมนู "เค้าโครง"
  - 2. คลิกที่ลูกศรเพื่อเข้าสู่การตั้งค่าหน้ากระดาษ (Page setup)
  - 3. คลิกเลือก "แนวนอน"
  - 4. คลิกเลือก "นำไปใช้กับ : จุดนี้เป็นต้นไป"
  - 5. คลิก "ตกลง"

|                                                                                                    | 5- C           | 5 ≂                        |                                  |        |                           | 1                                            |                                                                          |                             |                                         |              |
|----------------------------------------------------------------------------------------------------|----------------|----------------------------|----------------------------------|--------|---------------------------|----------------------------------------------|--------------------------------------------------------------------------|-----------------------------|-----------------------------------------|--------------|
| ไฟล์                                                                                                    | หน้าแ          | เรก                        | แหรก                             | ออกแบบ | เด้าโครง                  | การอ้างอิง                                   | การส่งจดหมาย                                                             | ຄື                          | มุ่มมอง                                 | 751          |
| ระยะ<br>ขอบ *                                                                                                    | มมราง<br>คณราง | ขนาด<br>ขนาด<br>ตั้งค่าหรื | ดอล้มน์<br>ด้อล้มน์<br>น้ากระดาษ | )      | บรรห้ด∗<br>กังค์∗<br>2 เร | การเยื่อง<br>●≣ ข้าย: 0 ซม.<br>≣≩ ขวา: 0 ซม. | ระยะห่าง                                                                 | 0 pt<br>10 pt               | 4 + + + + + + + + + + + + + + + + + + + | ตำแหน่ง<br>* |
| 13 · 1 · 12 · 1 · 11 · 1 · 10 · 1 · 9 · 1 · 8 · 1 · 7 · 1 · 6 · 1 · 5 · 1 · 4 · 1 · 3 · 1 · 2 · 1 · 1 · 1 · 1 · 1 · 1 · 2 · 1 · 2 |                |                            | 1056018                          |        |                           |                                              | ยุธหนา<br>ดุกนี้ม่พบสังทีดุ<br>หรือ<br>ลองตราลดูตัวเลิ<br>จัดรูปแบบหน้าท | ณต้องการ<br>อุกการ<br>โงหมด |                                         |              |

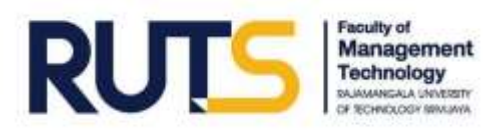

|                                                                                                    | Document1 [โหมต                                                                | เความเข้ากันได้] - Word | d                                   |
|----------------------------------------------------------------------------------------------------|--------------------------------------------------------------------------------|-------------------------|-------------------------------------|
| ริธ์ไช้ Acrobat Q บอก                                                                                          | ฉันว่าคุณต้องการทำอะไร                                                         |                         |                                     |
| เกิมหน่ง ตัด นำไป ย้ายไปยังง<br>จัยดรามจัย้างหน้าจาหลังจั<br>จัดเรียง<br>1 · 2 · 1 · 1 · 1 · 2 · 1 · 1 · 2 · 2 | มาย<br>มาย<br>มาย<br>มาย<br>มาย<br>มาย<br>มาย<br>มาย                           | . 8. 1. 9. 1. 10.       | · ·11 · · · ·12 · · · ·13 · · · ·14 |
| Α                                                                                                    |                                                                                |                         |                                     |
|                                                                                                    | ตั้งค่าหน้ากระดาษ                                                              |                         | ? ×                                 |
|                                                                                                    | ระยะขอบ กระดาษ เด้าโครง                                                        |                         |                                     |
|                                                                                                    | ระบะขอบ<br>บน: 2.54 ซม. 🔦                                                      | <u>ล่</u> าง:           | 2.54 ซม.                            |
|                                                                                                    | ข้า <u>ย</u> : 2.54 ซม. 🜲                                                      | <u>ข</u> วา:            | 2.54 ซม.                            |
|                                                                                                    | เย็บกระดาษ: 0 ซม. 🜩                                                            | ตำแหน่งเย็บกระดาษ:      | ข้าย 🗸                              |
|                                                                                                    | การาหแนว<br>มนาร์<br>มนาร์<br>มนานอน 3                                         |                         |                                     |
|                                                                                                    | หลา <u>ย</u> หน้า: ปกติ                                                        | ~                       |                                     |
|                                                                                                    | มสดงตัวอย่าง                                                                   |                         |                                     |
| 4                                                                                                    | นำไปใช้กับ: ทั้งเอกสาร V<br>ทั้งเอกสาร<br>ธุลลัยปินดังนี้ป<br>ฐังเป็นดำเริ่มต้ | 5<br>(9084              | มกเลิก                              |
|                                                                                                    |                                                                                |                         |                                     |

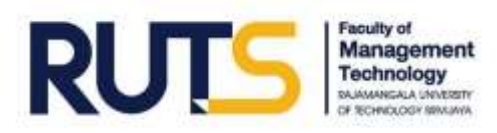

## บทที่ 3 การทำสารบัญอัตโนมัติ

การทำสารบัญอัตโนมัติ มีประโยชน์เพื่อช่วยให้การทำงานไม่ล่าช้าและมีความเป็นระเบียบมากขึ้น ทำ ได้โดยวิธีการ ดังนี้

→ พิมพ์เอกสารให้เสร็จเรียบร้อย → ใส่หมายเลขหน้า → คลิกพื้นที่ตำแหน่งที่เราต้องการทำ สารบัญอัตโนมัติ จากนั้นทำตามขั้นตอนดังนี้

- 1. คลิกเมนู "การอ้างอิง (Reference)"
- 2. คลิก "สารบัญ (Table of Contents)"
- 3. คลิกเลือกรูปแบบอัตโนมัติที่ต้องการ
- 4. แสดงผลสารบัญอัตโนมัติ ตามหัวข้อ

| AB <sup>1</sup> () wm/bide/bafe<br>downrwing<br>2 downrwing<br>downr i downrwing<br>downr i downrwing<br>downrwing<br>dow | Di sentativitaria di sentati di sentati di s |
|----------------------------------------------------------------------------------------------------|----------------------------------------------------------------------------------------------------|
| Augustionalia avenuagea                                                                                                    | Andoranna anarann<br>Andorann Ant                                                                                                    |
| สารหัญแหนุสร้างสายแนนเย                                                                                                    |                                                                                                    |
| สารพัฒ                                                                                                    |                                                                                                    |
| Sufferential (                                                                                                    | 4                                                                                                    |
| kilkanini 2                                                                                                    | 4                                                                                                    |
| Erdentychrit                                                                                                    |                                                                                                    |
| erweigdebaalt 1<br>if over<br>adars                                                                                                    | เรื่องกา<br>โดยประธงค์                                                                                                    |

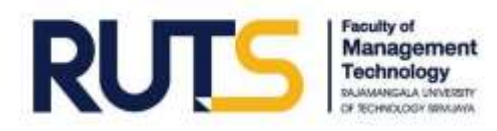

#### Tips แนะนำ

- วิธีการเลือกคลุมข้อความได้อย่างง่าย ทำได้โดย
  - 🗲 วางเมาส์บนพื้นที่ซ้ายมือสุดของกระดาษ ด้านหน้าบรรทัดที่ต้องการเลือกคลุม 🗲 คลิก 1 ครั้ง

| Image: Description           Image: Description                                                                                                    |  |
|----------------------------------------------------------------------------------------------------|--|
| Νακατορομοιουρουρουρουρουρουρουρουρουρουρουρουρουρο                                                                                                    |  |
| เกิดของของของของของของของของของของของของของข                                                                                                    |  |
| มงรางสามอางการสามสามารถางสามารถางส                                                                                                    |  |
| Υμουστοιοιοιοιοιοιοιοιοιοιοιοιοιοιοιοιοιοιοι                                                                                                    |  |
| Y     Y     Y |  |
| 22111111111111111111111111111111111111                                                                                                    |  |
| Zuzzzzzzzzzzzzzzzzzzzzzzzzzzzzzzzzz                                                                                                    |  |
| ระการสารไปปฏิสี<br>การสุรัปปฏิสี<br>พิธารรากราวการการการการการการการการการการการการการก                                                                                                    |  |
| มารารราชสารีมีมีสี<br>การมิไปให้สี<br>พระหมิไปให้สี<br>พระหมินในได้<br>พระการกรรรมการกรรรมการกรรรมการกรรรมการกรรมการกรรมการกรรมการกรรมการกรรมการกรรมการกรรมการกรรมการกรรมการกรรมการกร<br>พระการกรรมการกรรมการกรรมการกรรมการกรรมการกรรมการกรรมการกรรมการกรรมการกรรมการกรรมการกรรมการกรรมการกรรมการกระการก<br>กระการกระการกระการกระการกระการกระการกระการกระการกระการกระการกระการกระการกระการกระการกระการกระการกระการกระการกระก<br>กระการกระการกระการกระการกระการกระการกระการกระการกระการกระการกระการกระการกระการกระการกระการกระการกระการกระการกระก                                                                                                    |  |
| การเข้าไม่มีที่<br>พระบบของของของของของของของของของของของของของข                                                                                                    |  |
| Rองของของของของของของของของของของของของขอ                                                                                                    |  |
| แขนของของของของของของของของของของของของของข                                                                                                    |  |
| มอออมของสมมอบสมมอบสมมอบสมมอบสมมอบสมมอบสมมอบสมม                                                                                                    |  |
| โกรงกระกรรรรรรรรรรรรรรรรรรรรรรรรรรรรรรรร                                                                                                    |  |
| รากการการการการการการการการการการการการก                                                                                                    |  |
| 2 การระบบการระบบการระบบการการการการการการการการการการการการการก                                                                                                    |  |
| กระกระสุของกระกระวงกระกระวงกระกระกระกระกระกระกระกระกระกระกระกระกระก                                                                                                    |  |
| <i>รรรรรรรรรรรรรรรรรรรรรรรรรรรรรรรรรรรร</i>                                                                                                    |  |
| และที่คาดว่าจะได้สิน                                                                                                    |  |
|                                                                                                    |  |
|                                                                                                    |  |

→ วางเมาส์บนพื้นที่ซ้ายมือสุดของกระดาษ ด้านหน้าย่อหน้าที่ต้องการเลือกคลุม → ดับเบิ้ลคลิก

| วิตถุประสงค์                                                                                                   |             |
|----------------------------------------------------------------------------------------------------|-------------|
| Carran                                                                                                    |             |
| *****                                                                                                    |             |
|                                                                                                    | ******      |
| יורה היו היה היה היה היה היה היה היה היה הי                                                                    |             |
|                                                                                                    |             |
|                                                                                                    |             |
|                                                                                                    |             |
| การไว้ปปิส                                                                                                    |             |
|                                                                                                    |             |
|                                                                                                    |             |
|                                                                                                    | NURPORENTS. |
| <sup>1</sup> ////////////////////////////////////                                                              |             |
|                                                                                                    |             |
| Zummannan mannan mannan mannan mannan mannan mannan mannan mannan mannan mannan mannan mannan mannan mannan ma |             |
|                                                                                                    |             |
| ****************                                                                                               |             |
| แมร์ที่พางกว่าจะได้รับ                                                                                         |             |
|                                                                                                    |             |

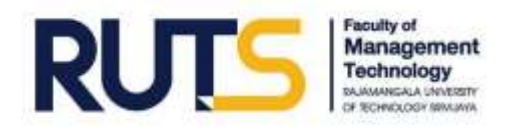

 วิธีการเลือกคลุมข้อความได้หลายส่วนในคราวเดียวกัน และตั้งค่าตัวอักษรหัวเรื่องให้ต่างจากข้อความ เนื้อหาส่วนอื่น ทำได้โดย

→ กด Ctrl ค้างไว้ในระหว่างที่คลิกหน้าข้อความที่ต้องการ จะทำให้เลือกคลุมข้อความได้หลายส่วน
 ในคราวเดียวกัน → คลิกเลือก "หัวเรื่อง 1" → เลือกรูปแบบ/สี/ขนาดตัวอักษรตามต้องการ

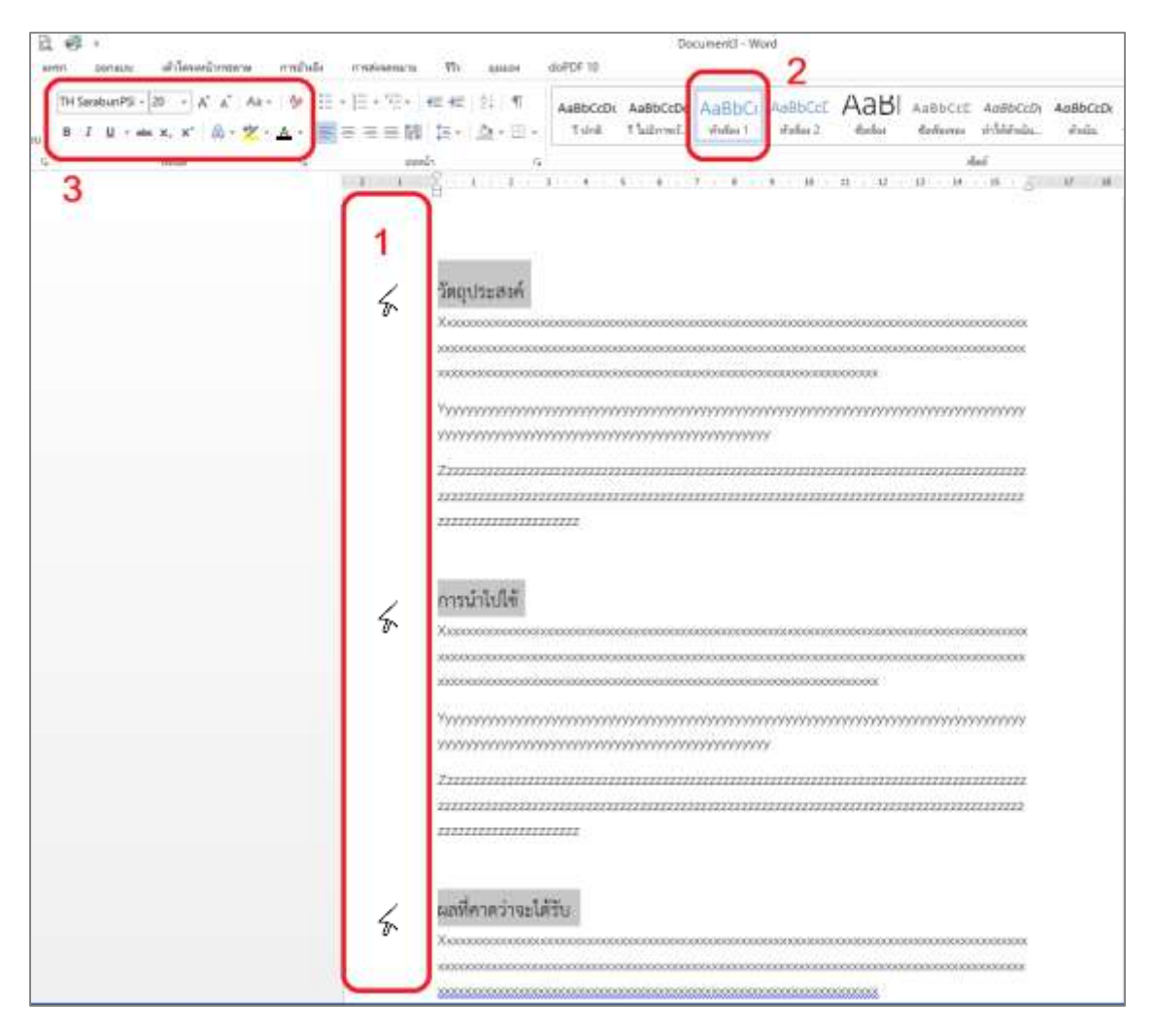

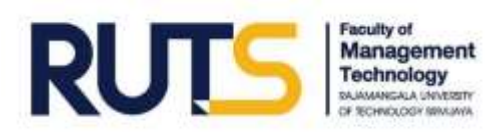

## บทที่ 4 การทำคู่มือเอกสาร

#### การใช้เครื่องมือ Tab และไม้บรรทัด

- ใช้เมื่อต้องการเว้นวรรคข้อความให้ตรงกับการเว้นวรรคในบรรทัดอื่น
- ทำได้โดยกดแป้นพิมพ์ "Tab" ร่วมกับการใช้เครื่องมือไม้บรรทัด (Ruler)

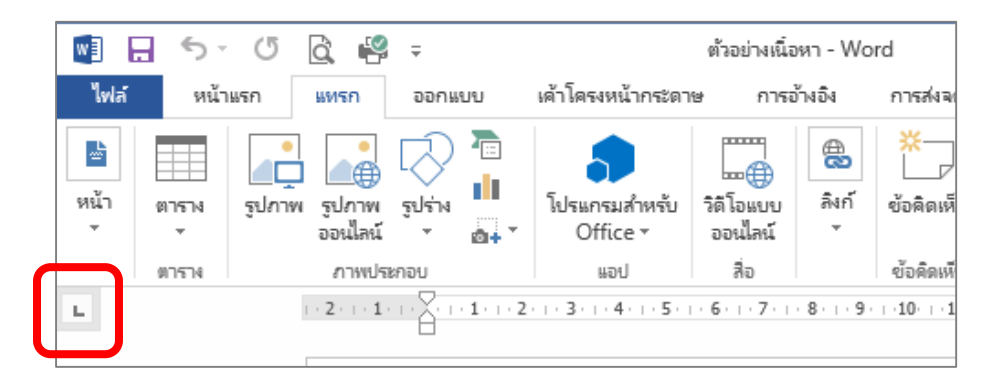

- L ใช้ Tab ซ้าย : เมื่อต้องการให้ข้อความชิดซ้ายของเครื่องหมาย Tab ที่เลือกวางบนตำแหน่งไม้ บรรทัด
- 」 ใช้ Tab ขวา : เมื่อต้องการให้ข้อความชิดขวาของเครื่องหมาย Tab ที่เลือกวางบนตำแหน่งไม้ บรรทัด

  - การเลื่อน Tab ในกรณีที่ต้องการความละเอียดในการเลื่อน ทำได้โดย
    - → กดแป้นพิมพ์ Alt บนคีย์บอร์ดค้างไว้ พร้อมกับเลื่อนเมาส์ที่เครื่องมือ Tab
  - การใช้เครื่องมือ Tab กับข้อความที่อยู่ในตารางในช่องเดียวกัน ทำได้โดย
    - กดแป้นพิมพ์ Ctrl + tab (ถ้ากดแป้นพิมพ์ Tab อย่างเดียว เคอร์เซอร์จะเลื่อนไปยังตาราง ช่องถัดไป)

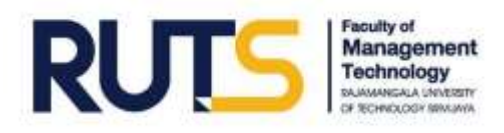

#### การประยุกต์ใช้เครื่องมือ Tab และไม้บรรทัดในการทำเอกสาร

- หากต้องการสร้างแบบฟอร์มกรอกเอกสารดังตัวอย่างนี้ ทำได้โดย
- 1. พิมพ์ "ชื่อ"
- 2. คลิกที่สัญลักษณ์ U ในแถบเมนูหน้าแรก แล้วเลือกให้เป็นเส้นจุดไข่ปลา
- 3. คลิกเลือกใช้ Tab กึ่งกลาง 儿 วางบนแถบไม้บรรทัดระหว่างชื่อกับจุดที่ต้องการพิมพ์นามสกุล
- 4. กดแป้นพิมพ์ Tab
- 5. คลิกเลือกใช้ Tab ซ้าย ∟ วางบนแถบไม้บรรทัดหน้าจุดที่ต้องการพิมพ์นามสกุล
- 6. กดแป้นพิมพ์ Tab
- 7. พิมพ์ "นามสกุล"
- 8. คลิกเลือกใช้ Tab กึ่งกลาง → วางบนแถบไม้บรรทัดระหว่างนามสกุลกับจุดที่ต้องการให้เป็นจุด สุดท้ายของเส้นบรรทัด
- 9. กดแป้นพิมพ์ Tab
- 10. คลิกเลือกใช้ Tab ซ้าย ∟ วางบนแถบไม้บรรทัดหลังจุดที่ต้องการให้เป็นจุดสุดท้ายของเส้น บรรทัด
- 11. กดแป้นพิมพ์ Tab
- 12. เลือกคลุมคำที่ไม่ต้องการให้อยู่บนเส้นจุดไข่ปลา เช่น นามสกุล ตำแหน่ง เป็นต้น
- 13. คลิกที่สัญลักษณ์ <u>∪</u> ในแถบเมนูหน้าแรก 2 ครั้ง เพื่อลบเส้นออก

#### แนะนำให้ใช้วิธีนี้ 🗸

| ชื่อ    | นายใจดี                    | นามสกุล       | ยั่งยืน            |
|---------|----------------------------|---------------|--------------------|
| ตำแหน่ง | เจ้าหน้าที่บริหารงานทั่วไป | แผนก/งาน/สาขา | งานวิชาการและวิจัย |

#### ไม่แนะนำให้ใช้วิธีนี้ 🗴

| ชื่อ    | .นายใจดี                   | นามสกุล        | ยั่งยืน            |
|---------|----------------------------|----------------|--------------------|
| ตำแหน่ง | เจ้าหน้าที่บริหารงานทั่วไป | แผนก/งาน/สาขาง | งานวิชาการและวิจัย |

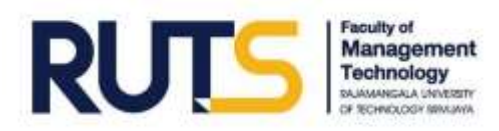

#### Tips แนะนำ

หากต้องการสร้างเอกสารแบบสุ่มอย่างรวดเร็ว ทำได้โดยพิมพ์ =rand(x,x)

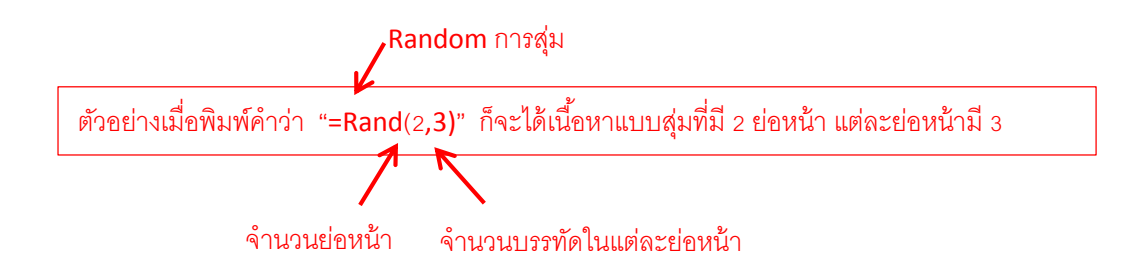

#### จะแสดงผลดังตัวอย่างต่อไปนี้

วิดีโอเป็นวิธีที่มีประสิทธิภาพที่จะช่วยสร้างความน่าเชื่อถือให้กับคุณเมื่อคุณคลิก วิดีโอออนไลน์ คุณจะ สามารถวางโค้ดฝังตัวสำหรับวิดีโอที่คุณต้องการเพิ่มได้ คุณสามารถพิมพ์คำสำคัญที่จะค้นหาแบบออนไลน์ สำหรับวิดีโอที่เหมาะกับเอกสารของคุณได้อีกด้วย

เพื่อให้เอกสารของคุณดูเป็นงานของมืออาชีพ Word จะมีหัวกระดาษ ท้ายกระดาษ หน้าปก และการออกแบบ กล่องข้อความที่เสริมซึ่งกันและกันตัวอย่างเช่น คุณสามารถเพิ่มหน้าปก หัวเรื่อง และแถบด้านข้างที่ตรงกันได้ คลิก แทรก แล้วเลือกองค์ประกอบที่คุณต้องการจากแกลเลอรีต่างๆ

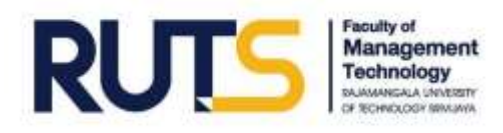

- วิธีการถ่ายภาพ (Capture) หน้าจอคอมพิวเตอร์ ทำได้โดย
  - ถ่ายภาพทั้งหน้าจอคอมพิวเตอร์

➔ กดแป้นพิมพ์ "Print Screen" บนคีย์บอร์ดคอมพิวเตอร์ แล้วนำมาวางบนเอกสาร

- ถ่ายภาพเฉพาะบางส่วนของจอคอมพิวเตอร์

→ คลิก "แทรก" → คลิก "สกรีนซ็อต" → คลิก "การคลิปหน้าจอ" → ลากเมาส์เพื่อ
 เลือกเฉพาะส่วนที่ต้องการนำมาวางบนเอกสาร

| 5.0                 | 2 6 B                   | *<br>5004801          | สปัสดาสมัยสระบาน        | manute       | malagener         |                             | tea doPDE 10                                                        |
|---------------------|-------------------------|-----------------------|-------------------------|--------------|-------------------|-----------------------------|---------------------------------------------------------------------|
| มิมสา สำหรัง<br>สาม | 87574<br>87574<br>87579 | şılırım şılır<br>əsil | wa yuhina SimartA<br>ad | 1 Hangle and | in Lonvitadietera | tir Salaanu<br>aadaal<br>Ra | มา มาราย เม<br>มาราย มา<br>โลยราย นำแกร์ก การอ้างอิ<br>โมส<br>อิมร์ |
|                     |                         |                       |                         |              |                   |                             |                                                                     |
|                     |                         |                       |                         | 3 💽          | vientijetina      | ปา                          |                                                                     |
|                     |                         |                       |                         |              |                   |                             |                                                                     |
|                     |                         |                       |                         |              |                   |                             |                                                                     |
|                     |                         |                       |                         |              |                   |                             |                                                                     |
|                     |                         |                       |                         |              |                   |                             |                                                                     |
|                     |                         |                       |                         |              |                   |                             |                                                                     |
|                     |                         |                       |                         |              |                   |                             |                                                                     |

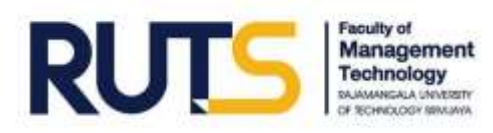

## บทที่ 5 Mail Merge

#### การสร้างจดหมายเวียน

ใช้เมื่อต้องการสร้างจดหมายหรือบันทึกข้อความเรียนถึงบุคคลหลายคน ทำได้โดย

1. พิมพ์จดหมายหรือบันทึกข้อความบนไฟล์งานของเรา

#### ตัวอย่างจดหมาย

เรื่อง ขอความอนุเคราะห์เข้าศึกษาดูงาน

เรียน

วิดีโอเป็นวิธีที่มีประสิทธิภาพที่จะช่วยสร้างความน่าเชื่อถือให้กับคุณ เมื่อ คุณคลิก วิดีโอออนไลน์ คุณจะสามารถวางโค้ดฝังตัวสำหรับวิดีโอที่คุณต้องการเพิ่มได้ คุณ สามารถพิมพ์คำสำคัญที่จะค้นหาแบบออนไลน์สำหรับวิดีโอที่เหมาะกับเอกสารของคุณได้ อีกด้วย เพื่อให้เอกสารของคุณดูเป็นงานของมืออาชีพ Word จะมีหัวกระดาษ ท้าย กระดาษ หน้าปก และการออกแบบกล่องข้อความที่เสริมซึ่งกันและกันตัวอย่างเช่น คุณ สามารถเพิ่มหน้าปก หัวเรื่อง และแถบด้านข้างที่ตรงกันได้ คลิก แทรก แล้วเลือก องค์ประกอบที่คุณต้องการจากแกลเลอรีต่าง ๆ

ธีมและสไตล์ยังช่วยให้เอกสารของคุณมีความสอดคล้องกลมกลืนกันอีก ด้วย เมื่อคุณคลิก ออกแบบ และเลือกธีมใหม่ รูปภาพ แผนภูมิ และกราฟิก SmartArt จะ เปลี่ยนแปลงไปตามธีมใหม่ของคุณ เมื่อคุณนำสไตล์ไปใช้ หัวเรื่องของคุณจะเปลี่ยนให้เข้า กับธีมใหม่ ประหยัดเวลาใน Word ด้วยปุ่มที่จะแสดงให้เห็นเมื่อคุณต้องการใช้งานเมื่อ ต้องการเปลี่ยนวิธีที่รูปภาพวางพอดีในเอกสารของคุณ ให้คลิกที่รูปภาพแล้วปุ่มตัวเลือก เค้าโครงจะปรากฏขึ้นมาด้านข้างเมื่อคุณทำงานบนตาราง ให้คลิกตำแหน่งที่คุณต้องการ จะเพิ่มแถวหรือคอลัมน์ แล้วคลิกที่เครื่องหมายบวก

จึงเรียนมาเพื่อทราบ

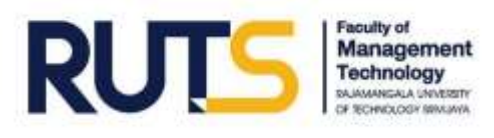

- สร้างเอกสารใหม่ใน Microsoft Excel หรือสร้างเอกสารใหม่พร้อมกับตารางใน Microsoft Word
- 3. พิมพ์ข้อมูลรายชื่อ/ตำแหน่งของบุคคลที่เราต้องการเรียนถึง

#### ตัวอย่างในเอกสารใหม่

| ตำแหน่ง            | ชื่อหน่วยงาน                |  |
|--------------------|-----------------------------|--|
| ผู้จัดการทั่วไป    | บริษัท AB จำกัด (มหาชน)     |  |
| ผู้จัดการ          | โรงแรม CD รีสอร์ท แอนด์ สปา |  |
| ผู้จัดการฝ่ายบุคคล | บริษัท EF จำกัด             |  |

- 4. บันทึก แล้วปิดไฟล์เอกสารใหม่นั้น
- 5. คลิกเมนู "การส่งจดหมาย" (Mailing)
- 6. คลิก "เริ่มจดหมายเวียน"
- 7. คลิก "ตัวช่วยสร้างจดหมายเวียนทีละขั้นตอน"
- 8. คลิกเลือก "จดหมาย"
- คลิก " ถัดไป" ซึ่งอยู่ที่ตำแหน่งด้านล่างขวา
- 10. คลิกเลือก "ใช้เอกสารปัจจุบัน"
- 11. คลิก " **→** ถัดไป" ซึ่งอยู่ที่ตำแหน่งด้านล่างขวา
- 12. คลิกเลือก "ใช้รายการที่มีอยู่" ในหัวข้อเลือกผู้รับ
- 13. คลิก "เรียกดู" ในหัวข้อใช้รายการที่มีอยู่
- 14. เลือกไฟล์เอกสารใหม่ ตามที่อยู่ที่ได้บันทึกไว้ก่อนหน้า
- 15. คลิก "→ ถัดไป" ซึ่งอยู่ที่ตำแหน่งด้านล่างขวา
- 16. คลิก "รายการเพิ่มเติม..."
- 17. วางเคอร์เซอร์ไว้ตรงตำแหน่งที่เราต้องการทำจดหมายเวียน เช่น หลังคำว่า "เรียน ......"
- 18. คลิกเลือก "ตำแหน่ง" แล้วคลิก "แทรก"
- 19. คลิกเลือก "ชื่อหน่วยงาน" แล้วคลิก "แทรก"
- 20. จะได้ผลลัพธ์เป็นดังนี้ "เรียน <<ตำแหน่ง>> <<ชื่อหน่วยงาน>>"
- 21. คลิก " **→** ถัดไป" ซึ่งอยู่ที่ตำแหน่งด้านล่างขวา
- 22. จะได้ผลลัพธ์เป็นดังนี้ "เรียน ผู้จัดการทั่วไป บริษัท AB จำกัด (มหาชน)"
- 23. คลิก " 🗲 ถัดไป" ซึ่งอยู่ที่ตำแหน่งด้านล่างขวา
- 24. คลิก "การพิมพ์"

หมายเหตุ : สามารถคลุมข้อความแล้วเปลี่ยนขนาด/รูปแบบ/สีตัวอักษรได้ตามต้องการ

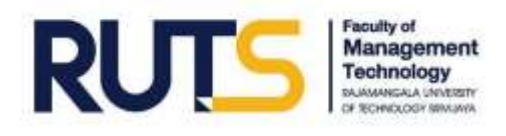

การสร้างซองจดหมาย

ทำได้โดย

- 1. ตั้งค่าขนาดกระดาษซองจดหมายให้ตรงตามขนาดจดหมายจริง
- 2. ตั้งค่าระยะขอบทั้ง บน-ล่าง-ซ้าย-ขวา ให้มีระยะขอบ 1 เซนติเมตร

| ⊟ চ• ত ⊽                                               | Document3 [โหมดความเข้ากันได้] - Word                                                                                                    | ลงชื่อเช้าใช้ 🖻 – 🗆 X                                     |
|--------------------------------------------------------|----------------------------------------------------------------------------------------------------|-----------------------------------------------------------|
| ไฟล์ หน้าแรก แทรก ออกแบบ เค้าโครง การ                  | รอ้างอิง การสงจดหมาย รีวิว มุมมอง วิธีใช้ Acr                                                                                                    | obat Q บอกฉันว่าคุณต้องการทำอะไร Q แชร์                   |
| $\begin{array}{c c c c c c c c c c c c c c c c c c c $ | Ξ • <sup>1</sup> / <sub>1</sub> • Ξ ΞΞ<br>Ξ Ξ ΕΞ 1 Ξ •<br>Ξ •   2↓   ¶<br>siowun ເພ<br>siowun (ω)<br>Ξ • Ι αλιά<br>ΔαBbCcDι AaBbCcDι AaBbCcDι AaBb<br>1 ປ∩β Ι ไม่มีการเก้ ห้าเรื่อง<br>สิ่งส์ | bC<br>nns<br>nns<br>nns<br>nns<br>nns<br>nns<br>nns<br>nn |
| เรียนเซิญ<br>เรียนเซิญ                                 |                                                                                                    |                                                           |

- 3. สร้างเอกสารใหม่ใน Microsoft Excel หรือสร้างเอกสารใหม่พร้อมกับตารางใน Microsoft Word
- 4. พิมพ์ข้อมูลรายชื่อ/ตำแหน่งของบุคคลที่เราต้องการเรียนเชิญ

#### ตัวอย่างในเอกสารใหม่

| ตำแหน่ง            | ชื่อหน่วยงาน                |  |
|--------------------|-----------------------------|--|
| ผู้จัดการทั่วไป    | บริษัท AB จำกัด (มหาชน)     |  |
| ผู้จัดการ          | โรงแรม CD รีสอร์ท แอนด์ สปา |  |
| ผู้จัดการฝ่ายบุคคล | บริษัท EF จำกัด             |  |

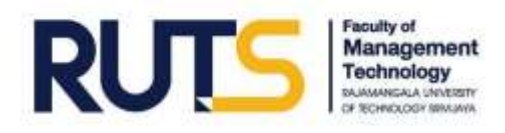

- 5. บันทึก แล้วปิดไฟล์เอกสารใหม่นั้น
- 6. คลิกเมนู "การส่งจดหมาย" (Mailing)
- 7. คลิก "เริ่มจดหมายเวียน"
- 8. คลิก "ตัวช่วยสร้างจดหมายเวียนทีละขั้นตอน"
- 9. คลิกเลือก "จดหมาย"
- 10. คลิก " → ถัดไป" ซึ่งอยู่ที่ตำแหน่งด้านล่างขวา
- 11. คลิกเลือก "ใช้เอกสารปัจจุบัน"
- 12. คลิก " **>** ถัดไป" ซึ่งอยู่ที่ตำแหน่งด้านล่างขวา
- 13. คลิกเลือก "ใช้รายการที่มีอยู่" ในหัวข้อเลือกผู้รับ
- 14. คลิก "เรียกดู" ในหัวข้อใช้รายการที่มีอยู่
- 15. เลือกไฟล์เอกสารใหม่ ตามที่อยู่ที่ได้บันทึกไว้ก่อนหน้า
- 16. คลิก "→ ถัดไป" ซึ่งอยู่ที่ตำแหน่งด้านล่างขวา
- 17. คลิก "รายการเพิ่มเติม..."
- 18. วางเคอร์เซอร์ไว้ตรงตำแหน่งที่เราต้องการทำจดหมายเวียน
- 19. คลิกเลือก "ตำแหน่ง" แล้วคลิก "แทรก"
- 20. คลิกเลือก "ชื่อหน่วยงาน" แล้วคลิก "แทรก"
- 21. จะได้ผลลัพธ์เป็นดังนี้ "<<ตำแหน่ง>> <<ชื่อหน่วยงาน>>"
- 22. คลิก " 🗲 ถัดไป" ซึ่งอยู่ที่ตำแหน่งด้านล่างขวา
- 23. จะได้ผลลัพธ์เป็นดังนี้ "ผู้จัดการทั่วไป บริษัท AB จำกัด (มหาชน)"
- 24. คลิก " 🗲 ถัดไป" ซึ่งอยู่ที่ตำแหน่งด้านล่างขวา
- 25. คลิก "การพิมพ์"

หมายเหตุ : สามารถคลุมข้อความแล้วเปลี่ยนขนาด/รูปแบบ/สีตัวอักษรได้ตามต้องการ

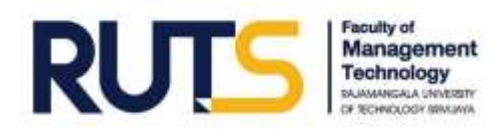

#### การสร้างประกาศนียบัตร

ทำได้โดย

- 1. ตั้งค่าขนาดกระดาษประกาศนียบัตรให้ตรงตามขนาดจดหมายจริง
- ตั้งค่าระยะขอบ ล่าง-ซ้าย-ขวา ให้มีระยะขอบ 1 เซนติเมตร ส่วนขอบบน ให้วัดตามขนาด ประกาศนียบัตรว่าจากขอบบนถึงบริเวณที่ต้องการพิมพ์ชื่อ มีความยาวกี่เซนติเมตร
- 3. สร้างเอกสารใหม่ใน Microsoft Excel หรือสร้างเอกสารใหม่พร้อมกับตารางใน Microsoft Word
- 4. พิมพ์ข้อมูลรายชื่อ/ตำแหน่งของบุคคลที่เราต้องการมอบประกาศนียบัตร

#### <u>ตัวอย่างในเอกสารใหม่</u>

| ชื่อ          | นามสกุล |
|---------------|---------|
| นายใจดี       | ยั่งยืน |
| นางสาวซื่อตรง | แน่แน่ว |
| นายอดออม      | ประหยัด |

- 5. บันทึก แล้วปิดไฟล์เอกสารใหม่นั้น
- 6. คลิกเมนู "การส่งจดหมาย" (Mailing)
- 7. คลิก "เริ่มจดหมายเวียน"
- 8. คลิก "ตัวช่วยสร้างจดหมายเวียนทีละขั้นตอน"
- 9. คลิกเลือก "จดหมาย"
- 10. คลิก " ถัดไป" ซึ่งอยู่ที่ตำแหน่งด้านล่างขวา
- 11. คลิกเลือก "ใช้เอกสารปัจจุบัน"
- 12. คลิก " **→** ถัดไป" ซึ่งอยู่ที่ตำแหน่งด้านล่างขวา
- 13. คลิกเลือก "ใช้รายการที่มีอยู่" ในหัวข้อเลือกผู้รับ
- 14. คลิก "เรียกดู" ในหัวข้อใช้รายการที่มีอยู่
- 15. เลือกไฟล์เอกสารใหม่ ตามที่อยู่ที่ได้บันทึกไว้ก่อนหน้า
- 16. คลิก "→ ถัดไป" ซึ่งอยู่ที่ตำแหน่งด้านล่างขวา
- 17. คลิก "รายการเพิ่มเติม..."
- 18. วางเคอร์เซอร์ไว้ตรงตำแหน่งที่เราต้องการทำจดหมายเวียน
- 19. คลิกเลือก "ตำแหน่ง" แล้วคลิก "แทรก"
- 20. คลิกเลือก "ชื่อหน่วยงาน" แล้วคลิก "แทรก"
- 21. จะได้ผลลัพธ์เป็นดังนี้ "<<ตำแหน่ง>> <<ชื่อหน่วยงาน>>"
- 22. คลิก " 🗲 ถัดไป" ซึ่งอยู่ที่ตำแหน่งด้านล่างขวา
- 23. จะได้ผลลัพธ์เป็นดังนี้ "ผู้จัดการทั่วไป บริษัท AB จำกัด (มหาชน)"
- 24. คลิก " 🗲 ถัดไป" ซึ่งอยู่ที่ตำแหน่งด้านล่างขวา
- 25. คลิก "การพิมพ์"
  - หมายเหตุ : สามารถคลุมข้อความแล้วเปลี่ยนขนาด/รูปแบบ/สีตัวอักษรได้ตามต้องการ

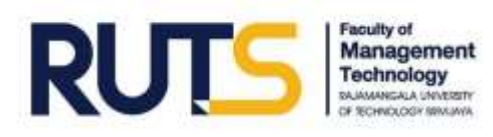

## บทที่ 6 การเพิ่ม object พิเศษ

| <b>การแบลภาษา</b> ทาเดเดย |
|---------------------------|
|---------------------------|

- 1. คลิกเมนู "รีวิว"
- 2. คลิก "แปล"
- 3. หากไม่ได้คลุมเลือกข้อความที่ต้องการ ให้คลิก "แปลเอกสาร"
- 4. คลิก "แปล"
- 5. ระบบจะแปลภาษาให้เราในเอกสารใหม่ ที่ระบบสร้างขึ้นโดยอัตโนมัติ

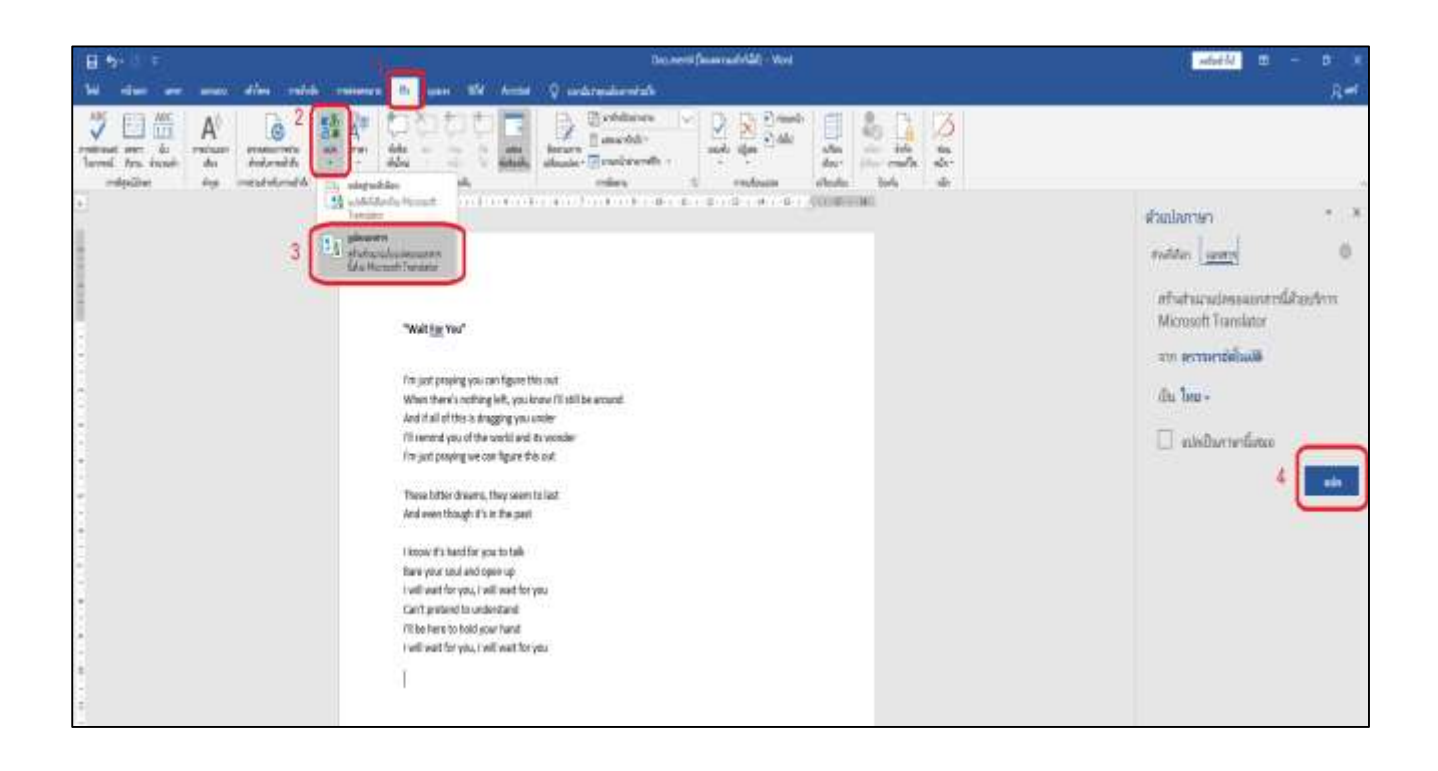

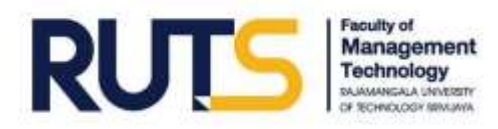

การแทรกรูปภาพโดยใช้แถบเมนู "แทรก" (Insert)

- สามารถแทรกรูปภาพออนไลน์ได้ ทำได้โดย

→ คลิกเมนู "แทรก" → คลิก "รูปภาพ" → คลิก "รูปภาพออนไลน์" → เลือกรูปที่

ต้องการ

→ คลิก "แทรก"

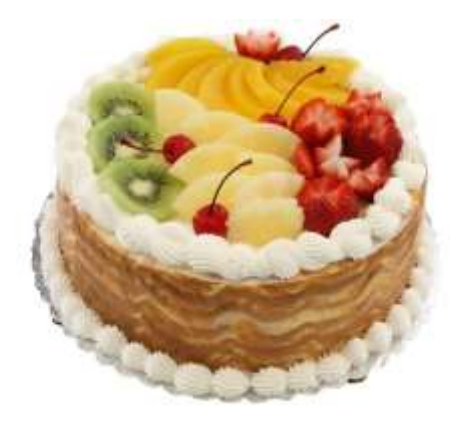

- สามารถแทรกโมเดล 3 มิติ ซึ่งเลื่อนหมุนดูรูปโมเดลได้ทุกมุมมอง ทำได้โดย
  - → คลิกเมนู "แทรก" → คลิก "โมเดล 3D" → คลิก "จากแหล่งข้อมูลออนไลน์"
  - → เลือกโมเดลที่ต้องการ → คลิก "แทรก"

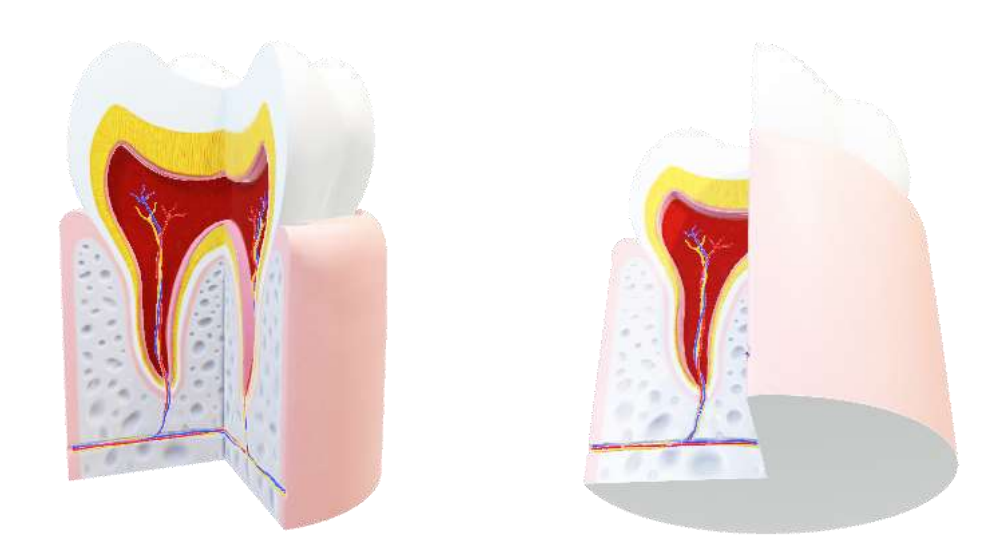

นอกจากนี้ยังสามารถแทรกกราฟิกในรูปแบบที่สวยงามได้โดยง่าย ผ่านเมนูแทรก → SmartArt แทรกแผนภูมิต่าง ๆ ผ่านเมนูแทรก → แผนภูมิ หรือแทรกไอคอนต่าง ๆ ผ่านเมนูแทรก → ไอคอน

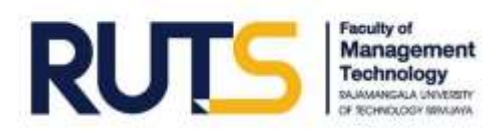

## บทที่ 7 ความสามารถพิเศษของ Microsoft Word

<mark>การตั้งค่าป้องกันไฟล์ PDF ผ่านโปรแกรม MS Word</mark> ทำได้โดย

- 1. คลิกเมนู "ไฟล์"
- 2. คลิก "บันทึกเป็น"
- 3. เลือกโฟลเดอร์หรือที่อยู่ไฟล์ที่เราต้องการบันทึกไว้
- 4. คลิกเลือก "บันทึกเป็นชนิด : PDF"
- 5. คลิก "ตัวเลือก"
- 6. คลิก " 🗹 เข้ารหัสลับเอกสารด้วยรหัสผ่าน"
- 7. คลิก "ตกลง"
- 8. ใส่รหัสผ่าน
- 9. ใส่รหัสผ่านอีกครั้ง
- 10. คลิก "ตกลง"
- 11. คลิก "บันทึก"

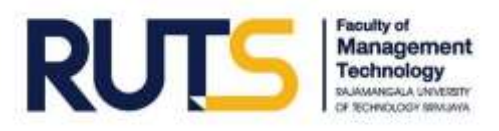

-

## ภาคผนวก

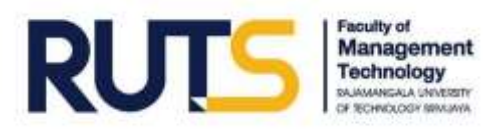

#### ประกาศนียบัตรเพื่อแสดงว่าได้ผ่านการพัฒนาทางไกลด้วยระบบอิเล็กทรอนิกส์ (HRD: e-Learning) หลักสูตร "Microsoft Office Word 2016"

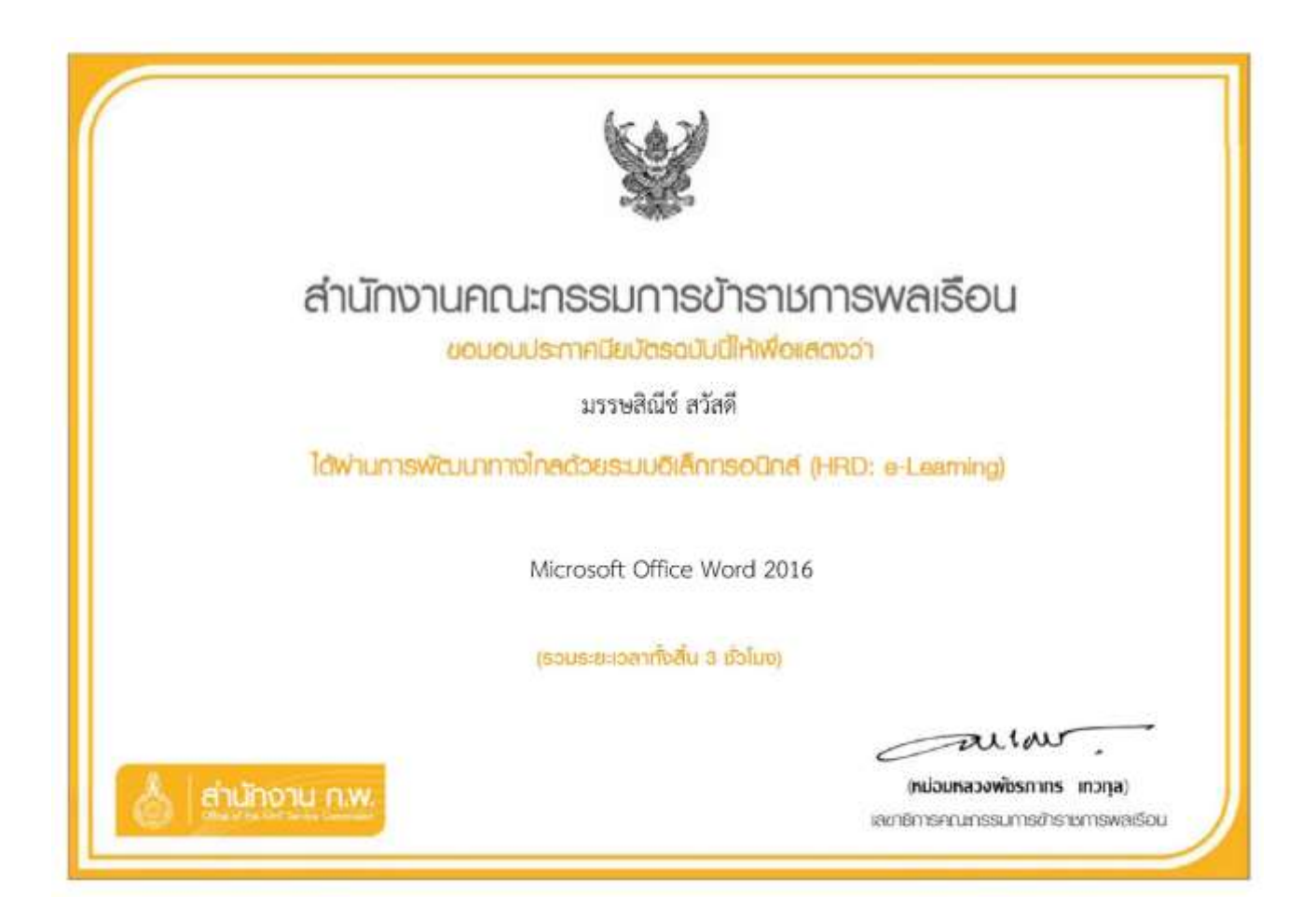